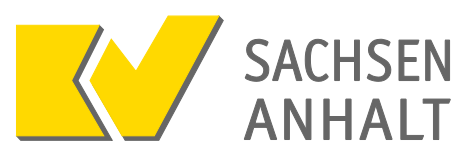

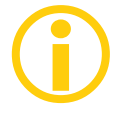

### Was ist der Praxisausweis (SMC-B)?

Nur mit dem elektronischen Praxisausweis, auch SMC-B genannt, kann eine Praxis an der Telematik-Infrastruktur teilnehmen. Mit dem Praxisausweis identifiziert sich die Praxis in der Telematik-Infrastruktur. Sie wird für eine Betriebsstätte bzw. Nebenbetriebsstätte ausgestellt und in das Praxisausweislesegerät gesteckt und erlaubt im Zusammenhang mit weiteren technischen Voraussetzungen den Zugang zur Telematik-Infrastruktur.

Damit sichergestellt ist, dass nur berechtigte Nutzer Zugang zur Telematik-Infrastruktur erhalten, gelten für die Ausgabe der Praxisausweise besondere Sicherheitsanforderungen: Vertragsärzte/-psychotherapeuten können ihren Praxisausweis nur bei einem von der gematik zugelassenen Praxisausweishersteller beantragen. Dieser Anbieter holt bei der zuständigen Kassenärztlichen Vereinigung die Bestätigung darüber ein, dass der Antragssteller tatsächlich Vertragsarzt oder Vertragspsychotherapeut ist und somit Anspruch auf einen Praxisausweis hat. Die Praxis erhält danach den Praxisausweis per Post sowie in einer separaten Sendung die PIN für den Praxisausweis zugeschickt. Die PIN muss an einem sicheren Ort aufbewahrt werden. Die PIN wird für die erstmalige Aktivierung des Praxisausweises sowie für die generelle Nutzung benötigt. Nach bisherigen Erfahrungen sollte abhängig vom Antragsaufkommen mit etwa zwei bis drei Wochen Wartezeit von der Antragsstellung bis zum Empfang von Praxisausweis und PIN gerechnet werden. Nach Erhalt des Praxisausweises muss dieser noch über einen Online-Link freigeschaltet werden.

Derzeit (Januar 2018) gibt es nur einen zertifizierten Praxisausweishersteller, die Bundesdruckerei GmbH. Nach unseren Informationen werden weitere folgen.

### Antragsportal der Bundesdruckerei GmbH

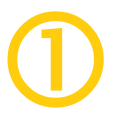

### Start

Rufen Sie das Antragsportal der Bundesdruckerei GmbH auf. Das Portal steht sowohl über das Internet als auch über das Sichere Netz der KVen (KV-SafeNet<sup>\*</sup> und KV-FlexNet) zur Verfügung.

- Antragsportal im Internet: <u>https://ehealth.d-trust.net/antragsportal/</u>
- Antragsportal im Sicheren Netz: https://dtrust.kv-safenet.de/antragsportal/

Bitte beachten Sie, dass KV-SafeNet nicht mit der Firma SafeNet, Inc., USA, in firmenmäßiger oder vertraglicher Verbindung steht.

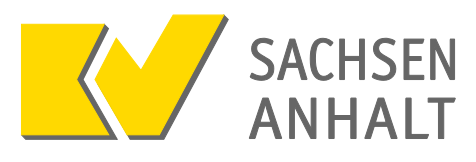

Klicken Sie hier auf "Neuen Antrag stellen":

| Herzlich Willkommen im Antragsportal für<br>Heilberufsausweise und Institutionskarten       |  |
|---------------------------------------------------------------------------------------------|--|
| Institutionskarte (SMC-B)                                                                   |  |
| - <u>Neuen Antrag stellen</u> - <u>Meine angelegten Anträge aufrufen</u>                    |  |
| Hinweis: Bitte verzichten Sie während des Antragsprozesses auf die Browser-Rücksprung-Taste |  |
|                                                                                             |  |
|                                                                                             |  |
| 2017 © Bundesdruckerei GmbH AGB Datenschutzerklärung impressum Mo-Fr 8:00 bis 18:00 Uhr     |  |

Wählen Sie hier aus, ob Sie einen "Antrag für eine Arztpraxis" oder einen "Antrag für eine Praxis eines nichtärztlichen Psychotherapeuten" stellen wollen.

| Mit leerem Antrag beginnen                                                                                                    | Mit Vorgangsnummer einloggen                             |
|----------------------------------------------------------------------------------------------------|----------------------------------------------------------|
| 8 8                                                                                                    | 0 0                                                      |
| Kartentyp:                                                                                                    |                                                          |
|                                                                                                    | Vorbefullten Antrag laden                                |
| Providence of the state of the state of the | Mählen Sie diese Option, wenn Sie von Ihrer Körperschaft |
| Praxisausweis für eine Arztpraxis                                                                                                    | ne vorgangsnummer für einen vorbefullten Antrag          |
| Praxisausweis für eine Praxis eines (nicht arztlichen) Psy                                                                                                    | cnotherapeuten                                           |
| Praxisausweis für eine Zannarztpraxis                                                                                                    | pespeicherten Antrag laden                               |
|                                                                                                    |                                                          |
|                                                                                                    | Wahlen Sie diese Option, wenn Sie einen begonnenen       |
|                                                                                                    | Antrag zwischengespeichert naben und die Bearbeitung     |

Im Feld "Betriebsstättennummer" geben Sie bitte die Nummer der Betriebsstätte bzw. Nebenbetriebssttätte an, für die Sie den Praxisausweis beantragen wollen. Sofern für mehrere Betriebsstätten ein Praxisausweis benötigt wird, muss je Betriebsstätte ein separater Antrag gestellt werden.

Bitte achten Sie hier unbedingt auf die korrekte Eingabe Betriebsstättennummer.

| Mit leerem Antrag beginnen                                                                                                    | Mit Vorgangsnummer einloggen                                                                                                    |
|----------------------------------------------------------------------------------------------------|----------------------------------------------------------------------------------------------------|
| Kartentyp:<br>Praxisauswels für eine Arztpraxis   Etriebsstättennummer  B51234500  Wenn es sich bei der Praxis um eine Praxis sowohl mit Ärzten als auch Psychotherapeuten handelt, empfiehlt sich die Bestellung einer ärztlichen SMC-B.  Zur Antragstellung | Vorbefüllten Antrag laden<br>Wahlen Sie diese Option, wenn Sie von ihrer Körperschaft<br>eine Vorgangsnummer für einen vorbefüllten Antrag<br>erhalten haben.<br>Gespeicherten Antrag laden<br>Wahlen Sie diese Option, wenn Sie einen begonnenen<br>Antrag zwischengespeichert haben und die Bearbeitung<br>fortsetzen möchten. |

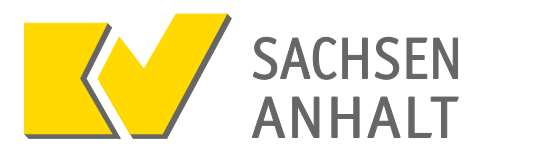

Die Angabe eines Bestellcodes wird für die Beantragung nicht zwingend benötigt. Wenn Ihnen ein Bestellcode vorliegt, sollten Sie diesen jedoch eintragen. Bestellcodes können von Arztinformationssystemdienstleistern vergeben werden. Diese verbinden mit der Eingabe des Bestellcodes ggf. Rabatte oder andere Vorteile für ihre Kunden.

|                            | Ka                                                                               | SMC-B-Anti<br>ssenärztliche Vere                                     | ragsform                                          | ular<br>sen-Anh | Vorgang                                                                                                    | Speichern & Abmelder<br>snr: DEDTRNGLQGKHEF2GH<br>Antragsversion: 1                                                                              |
|----------------------------|----------------------------------------------------------------------------------|----------------------------------------------------------------------|---------------------------------------------------|-----------------|----------------------------------------------------------------------------------------------------|----------------------------------------------------------------------------------------------------|
| 🔿 Start 🔿                  | Antragsteller                                                                    |                                                                      | 🔵 Bestellu                                        | ing             | C Erklärungen                                                                                                    | Abschluss                                                                                                    |
| Start                      |                                                                                  |                                                                      |                                                   |                 | * Pflichtfelder                                                                                                    |                                                                                                    |
| Bestellcode<br>Bestellcode | Sofern Sie von einem<br>Sie diesen bitte hier<br>Es kann auch ohne Ei<br>werden. | Reseller einen Bestellcode er<br>in.<br>ngabe eines Bestellcodes ein | halten haben, tragen<br>Antrag gestellt<br>Weiter |                 | Sie benötig<br>ehealth-sup<br>& +49 (0)3<br>Sie erreichen<br>freitags von 8:<br>Häufig gestell<br>Antragsübe<br>Die Gesamtb<br>Antrage und K<br>hier.<br>Übersicht öffner | en Hilfe?<br>opport@bdr.de<br>to 2598 4050<br>uns montags bis<br>oo - 18:00 Uhr.<br>te Fragen<br>rsicht<br>ersicht über ihre<br>arten finden Sie |
| 2017 © Bundesdruckerei Gmb | H AGB Datenso                                                                    | hutzerklärung impres                                                 | sum                                               |                 |                                                                                                    |                                                                                                    |

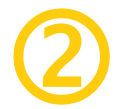

### Antragsteller

Mit Sternchen (\*) gekennzeichnete Daten sind Pflichtfelder, diese Felder müssen ausgefüllt werden.

Bitte achten Sie auf die korrekte Schreibweise, da die Angaben auf dem Praxisausweis gespeichert werden.

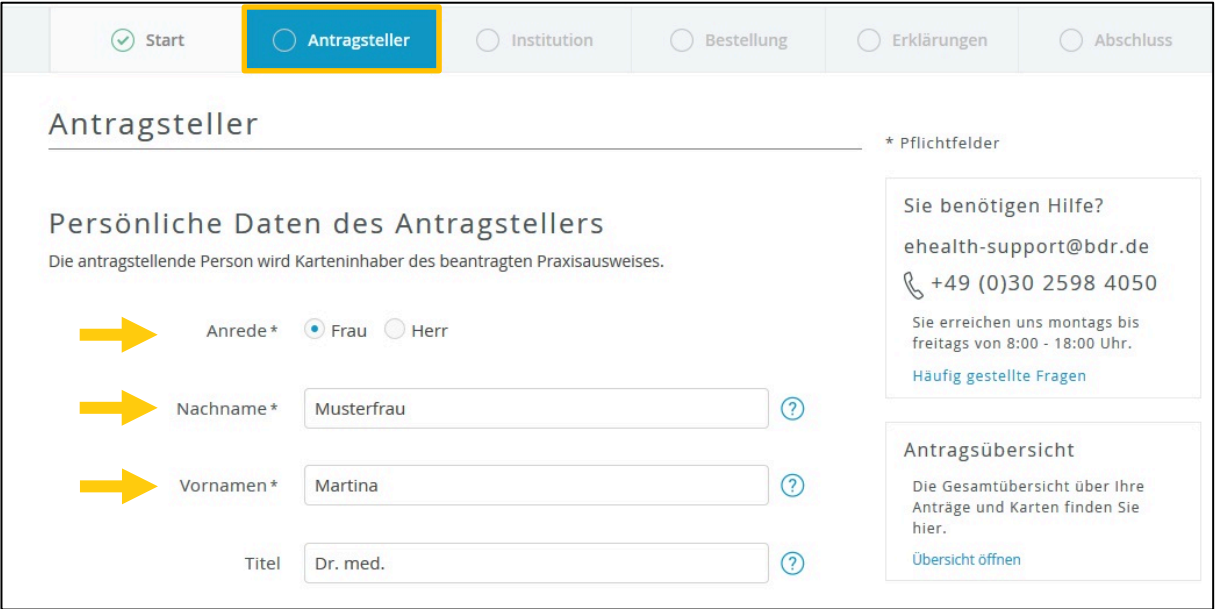

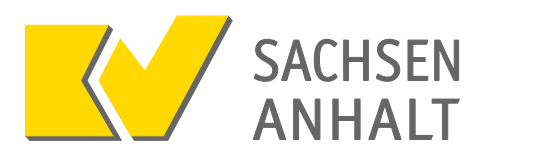

| Staat               |                                                                            |
|---------------------|----------------------------------------------------------------------------|
| Staatsangehörigkeit | Deutschland                                                                |
| Geburtsdaten        |                                                                            |
| Geburtsdatum *      | 29 . 02 . 1964                                                             |
| Geburtsort *        | Musterstadt                                                                |
| Berufsdaten         | Bitte geben Sie hier Ihre 9-stellige<br>lebenslange Arztnummer (LANR) ein. |
| LANR*               | 99999900                                                                   |

Bei der Angabe der Adressdaten achten Sie unbedingt auf die **Angabe eines Ortsteiles**, sofern Ortsteile offiziell Bestandteil Ihrer Meldeadresse sind. Unter Meldeadresse ist Ihr beim Einwohnermeldeamt angezeigter Hauptwohnsitz gemeint. Andernfalls besteht die Gefahr, dass die **Post nicht zugestellt werden kann** und Sie somit **keine Informationen zur Freischaltung Ihres Praxisausweises** erhalten. Ortsteile können Sie entweder im Feld "Anschriftenzusatz" oder im Feld "Ort" neben dem Ortsnamen (z. B. Dessau-Roßlau OT Dessau) eintragen.

| Meldeadresse      |                             |   |
|-------------------|-----------------------------|---|
| c/o               |                             | ? |
| Straße*           | Musterstraße                |   |
| Hausnummer*       | 2                           |   |
| Anschriftenzusatz |                             |   |
| Postleitzahl *    | 06766                       |   |
| Ort*              | Bitterfeld-Wolfen OT Wolfen |   |
| Land *            | Deutschland                 |   |

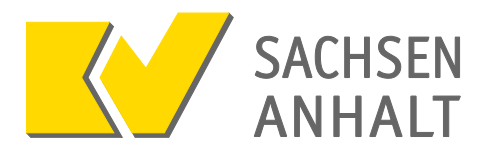

Bitte achten Sie bei diesem Feld bei der Angabe der Telefonnummer auf die korrekte Eingabe! Verwenden Sie die Landesvorwahl (für Deutschland die 0049) und lassen sie die 0 bei Ihrer Ortsvorwahl/Handyvorwahl weg (z. B. statt 0152 als Angabe die 0049152).

Geben Sie die Ziffern hintereinander ohne Leer- oder Sonderzeichen ein.

Es empfiehlt sich, hier eine Mobilfunknummer zu verwenden, da der TAN-Code zur Freischaltung des Praxisausweises mittels SMS übermittelt werden kann.

| Kontaktdaten                                                                                                    |                                                                                                    |   |  |  |  |
|----------------------------------------------------------------------------------------------------|----------------------------------------------------------------------------------------------------|---|--|--|--|
| Telefon, Fax, E-Mail des Antragst                                                                                                    | ellers                                                                                                    |   |  |  |  |
| Telefonnummer * 004917159888<br>Beispiel: 0049 30 123456789<br>Die Telefonnummer ist für wichtige Informationen zu Ihrer bestellten<br>Karte bzw. der darauf enthaltenen Zertifikate und zur Verwendung im<br>Rahmen des SMS-TAN Verfahrens. Mit dem SMS-TAN Verfahren<br>können Sie unter anderem Ihre Zertifikate elektronisch und ohne<br>Zeitverlust selbstständig freischalten oder sperren lassen. |                                                                                                    |   |  |  |  |
|                                                                                                    | Die Telefonnummer muss in folgendem Format eingegeben werden:<br>004930123456789. 0049 ist die Landesvorwahl, 30 ist die Ortsvorwahl<br>ohne führende 0, 123456789 ist die Telefonnummer inkl. Durchwahl.<br>Bitte verwenden Sie nur Ziffern und keine anderen Zeichen. |   |  |  |  |
| Fax                                                                                                    | Bitte geben Sie hier Ihre<br>E-Mailadresse ein.                                                                                                    |   |  |  |  |
| E-Mail*                                                                                                    | it-service@kvsa.de<br>Für wichtige Informationen zu Ihrer bestellten Karte bzw. der darauf<br>enthaltenen Zertifikate.                                                                                                    | ? |  |  |  |

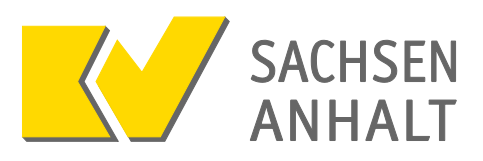

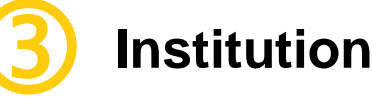

Im Feld "Praxisname" geben Sie bitte den Namen Ihrer Praxis ein. Dies ist üblicherweise der Titel, der Vorname, der Name des Inhabers der Praxis bzw. der Partner der Berufsausübungsgemeinschaft oder die vertragsarztrechtlich korrekte Bezeichnung des Medizinischen Versorgungszentrums. Die Inhalte der Felder "Betriebsstättennummer" und "Betriebsstätte" werden automatisch vorbefüllt.

| Start                | Antragsteller                                | Institution                                     | O Bestellung    | C Erklärungen                                              | O Abschluss                                                  |
|----------------------|----------------------------------------------|-------------------------------------------------|-----------------|------------------------------------------------------------|--------------------------------------------------------------|
| Institution          |                                              |                                                 |                 | * Pflichtfelder                                            |                                                              |
| Praxisnam            | ne * Praxis Dr. med<br>Dieser Wert wird im   | . Martina Musterfrau<br>Zertifikat gespeichert. |                 | Sie benötig<br>ehealth-sup<br>& +49 (0)3<br>Sie erreichen  | en Hilfe?<br>pport@bdr.de<br>80 2598 4050<br>uns montags bis |
| Betriebsstättennumme | er* 851234500                                |                                                 |                 | Häufig gestell                                             | te Fragen                                                    |
|                      | Identifizierendes Me<br>Zertifikat gespeiche | erkmal für die Institution. Diese<br>rt.        | er Wert wird im | Antragsübe                                                 | rsicht                                                       |
| Betriebsstäti        | te * Betriebsstätte                          | Arzt                                            | •               | Die Gesamtüb<br>Anträge und K<br>hier.<br>Übersicht öffner | ersicht über Ihre<br>Karten finden Sie                       |

Bei der Angabe der Adressdaten achten Sie unbedingt auf die **Angabe eines Ortsteils**, sofern Ortsteile offiziell Bestandteil Ihrer Praxisadresse sind. Andernfalls besteht die Gefahr, dass die **Post nicht zugestellt werden kann** und Sie somit **keine Informationen zur Freischaltung Ihres Praxisausweises** erhalten. Ortsteile können Sie entweder im Feld "Anschriftenzusatz" oder im Feld "Ort" neben dem Ortsnamen eintragen.

| Adresse der Praxis                                                 |                                                       |  |  |  |
|--------------------------------------------------------------------|-------------------------------------------------------|--|--|--|
| Bitte geben Sie hier Ihre aktuelle<br>zuständigen KV geführt sein. | Praxisanschrift an. Diese muss entsprechend bei Ihrer |  |  |  |
|                                                                    |                                                       |  |  |  |
| c/o                                                                |                                                       |  |  |  |
|                                                                    |                                                       |  |  |  |
| Strasse *                                                          | Praxisstraße                                          |  |  |  |
|                                                                    |                                                       |  |  |  |
| Hausnummer*                                                        | 26                                                    |  |  |  |
|                                                                    |                                                       |  |  |  |
| Anschriftenzusatz                                                  |                                                       |  |  |  |
|                                                                    |                                                       |  |  |  |
| Postleitzahl *                                                     | 06766                                                 |  |  |  |
|                                                                    |                                                       |  |  |  |
| Ort*                                                               | Bitterfeld-Wolfen OT Wolfen                           |  |  |  |
|                                                                    |                                                       |  |  |  |
| Land                                                               | Deutschland                                           |  |  |  |

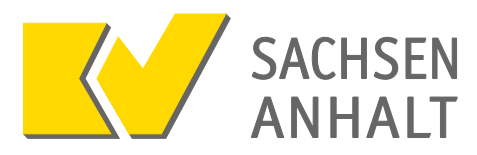

Hier können Sie die Kontaktdaten Ihrer Praxis eingeben. Diese Angaben sind keine Pflichtfelder.

| Telefon | 0391 627 7000    |  |
|---------|------------------|--|
|         |                  |  |
| Fax     | 0391 627 87 7000 |  |
|         |                  |  |
| Mobil   |                  |  |

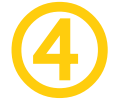

### **Bestellung**

Bitte achten Sie hier auf die **korrekte Eingabe der Anzahl**, da jeder Praxisausweis kostenpflichtig ist und Kosten für versehentlich **zu viel bestellte Praxisausweise nicht erstattet** werden.

| Start                                                                                                    | <ul> <li>Antragsteller</li> </ul>                                                          | ⊘ Institution                      | O Bestellung                                        | 🔵 Erklärungen                                                               | O Abschluss                                                                      |
|----------------------------------------------------------------------------------------------------|--------------------------------------------------------------------------------------------|------------------------------------|-----------------------------------------------------|-----------------------------------------------------------------------------|----------------------------------------------------------------------------------|
| Bestellung                                                                                                    |                                                                                            |                                    |                                                     | * Pflichtfelder                                                             |                                                                                  |
| Anzahl Karte<br>Wie viele SMC-B möchten<br>Anzahl gewünschter Ka                                                  | n<br>Sie bestellen?<br>rten * 1                                                            |                                    |                                                     | Sie benötig<br>ehealth-sup<br>& +49 (0)3<br>Sie erreichen<br>freitags von 8 | en Hilfe?<br>oport@bdr.de<br>30 2598 4050<br>uns montags bis<br>200 - 18:00 Uhr. |
| Sperrung<br>Zum sofortigen Sperren m<br>verwenden Sie kein Trivial<br>Leerzeichen oder Sonderz<br>unterschieden.) | neiner Zertifikate möchte ic<br>passwort wie z.B. Ihren Na<br>teichen. Länge 6 bis 20 Zeic | Bitte gebe<br>dem Sie<br>Praxisaus | en Sie hier ein<br>alternativ zu<br>weis bei Verlus | Passwort ein,<br>r SMS-TAN o<br>t sperren könne                             | mit<br>den <sub>ber Ihre</sub><br>en.                                            |
| Service-Passwo                                                                                                    | örter Karte 01 *                                                                           | sicheresPasswort                   |                                                     |                                                                             |                                                                                  |

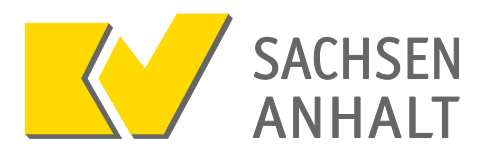

Der Praxisausweis wird per "Übergabe Einschreiben" an die angegebene Lieferadresse zugestellt. Bitte überlegen Sie sich daher wegen der notwendigen Erreichbarkeit, ob als Lieferadresse Ihre Praxisanschrift (Adresse Institution) oder Ihre Meldeadresse verwendet werden soll. Die Erteilung einer Empfangsvollmacht (z.B. für Praxisangestellte) ist möglich. Der Link zur Postvollmacht ist im Antragsportal integriert.

| Rechnungsanschrift                                                                                                    |                                                                                                    |  |  |  |  |  |
|----------------------------------------------------------------------------------------------------|----------------------------------------------------------------------------------------------------|--|--|--|--|--|
| Bitte geben Sie hier Ihre Rechnur                                                                                                    | ngsadresse ein.                                                                                                    |  |  |  |  |  |
| Rechnungsadresse*                                                                                                    | Adresse Institution                                                                                                    |  |  |  |  |  |
| Name / Firma *                                                                                                    | Dr. med. Martina Musterfrau                                                                                                    |  |  |  |  |  |
|                                                                                                    |                                                                                                    |  |  |  |  |  |
|                                                                                                    |                                                                                                    |  |  |  |  |  |
| Lieferanschrift                                                                                                    |                                                                                                    |  |  |  |  |  |
| Wichtiger Hinweis: Der Antragste<br>entgegennehmen. Bitte geben Sie<br>geliefert werden soll. Idealerweis<br>gewählt werden. Um die Lieferun<br>zum Empfang empfohlen. | ller muss die angeforderte(n) Karten persönlich<br>e an, ob Ihre Bestellung an Ihre Melde- oder Praxisadresse<br>e sollte als Lieferadresse die Adresse der Praxis bzw. des MVZ<br>g sicherzustellen, wird die Benennung von Bevollmächtigten |  |  |  |  |  |
| Lieferadresse *                                                                                                    | Meldeadresse<br>Adresse Institution                                                                                                    |  |  |  |  |  |
| c/o                                                                                                    |                                                                                                    |  |  |  |  |  |

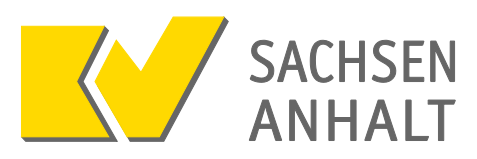

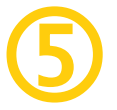

### Erklärungen

Überprüfen Sie hier noch einmal alle getätigten Angaben, eine ggf. notwendige Korrektur ist über "bearbeiten" möglich.

| <ul><li>✓ Start</li></ul>                               | <ul> <li>Antragsteller</li> </ul> | <ul> <li>Institution</li> </ul> | ⊘ Bestellung | C Erklärungen                                                                                                    | Abschluss                     |  |
|---------------------------------------------------------|-----------------------------------|---------------------------------|--------------|----------------------------------------------------------------------------------------------------|-------------------------------|--|
| Erklärungen                                             |                                   |                                 |              | * Pflichtfelder                                                                                                    |                               |  |
| Bitte überprüfen Sie Ihre Antragsdaten<br>Antragsteller |                                   |                                 |              | Sie benötigen Hilfe?<br>ehealth-support@bdr.de<br>& +49 (0)30 2598 4050<br>Sie erreichen uns montags bis<br>freitags von 8:00 - 18:00 Uhr. |                               |  |
| Dersäeliste Deter des                                   | Antropotellers                    |                                 | -            | Häufig gestell                                                                                                    | lte Fragen                    |  |
| Personiiche Daten des                                   | Antragstellers                    |                                 | Le bearbeit  | en                                                                                                    |                               |  |
| Anre                                                    | de Frau                           |                                 |              | Antragsübe                                                                                                    | ersicht                       |  |
| Nachna                                                  | ne Musterirau                     |                                 |              | Die Gesamtüb                                                                                                    | Die Gesamtübersicht über Ihre |  |
| T                                                       | tel Dr. med.                      |                                 |              | hier.<br>Übersicht öffnen                                                                                                    |                               |  |
| Staat                                                   |                                   |                                 | C bearbeit   | en                                                                                                    |                               |  |
| Staatsangehörigk                                        | eit Deutschland                   |                                 |              |                                                                                                    |                               |  |
| Geburtsdaten                                            |                                   |                                 | 🕼 bearbeit   | en                                                                                                    |                               |  |
| Geburtsdat                                              | um 29.02.1964                     |                                 |              |                                                                                                    |                               |  |
| Geburts                                                 | ort Musterstadt                   |                                 |              |                                                                                                    |                               |  |

Bitte prüfen Sie hier noch einmal die Anzahl der bestellten Praxisausweise nebst dem ausgewiesenen Gesamtpreis.

| Bestellpreis                                                   |          |  |  |  |
|----------------------------------------------------------------|----------|--|--|--|
| Dies ist der Netto-Preis in Euro (zzgl. MwSt.) für Ihre Karten |          |  |  |  |
| Anzahl Karten                                                  | 1        |  |  |  |
| Preis pro Karte                                                | 480.00 € |  |  |  |
| Gesamtpreis                                                    | 480.00 € |  |  |  |

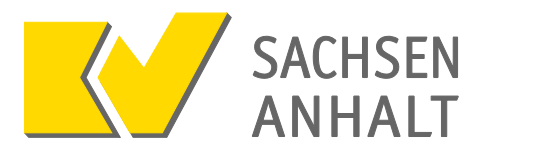

Bestätigen Sie die erforderlichen Erklärungen und schließen Sie den Antrag ab mit der Betätigung der Schaltfläche "Antrag abschließen".

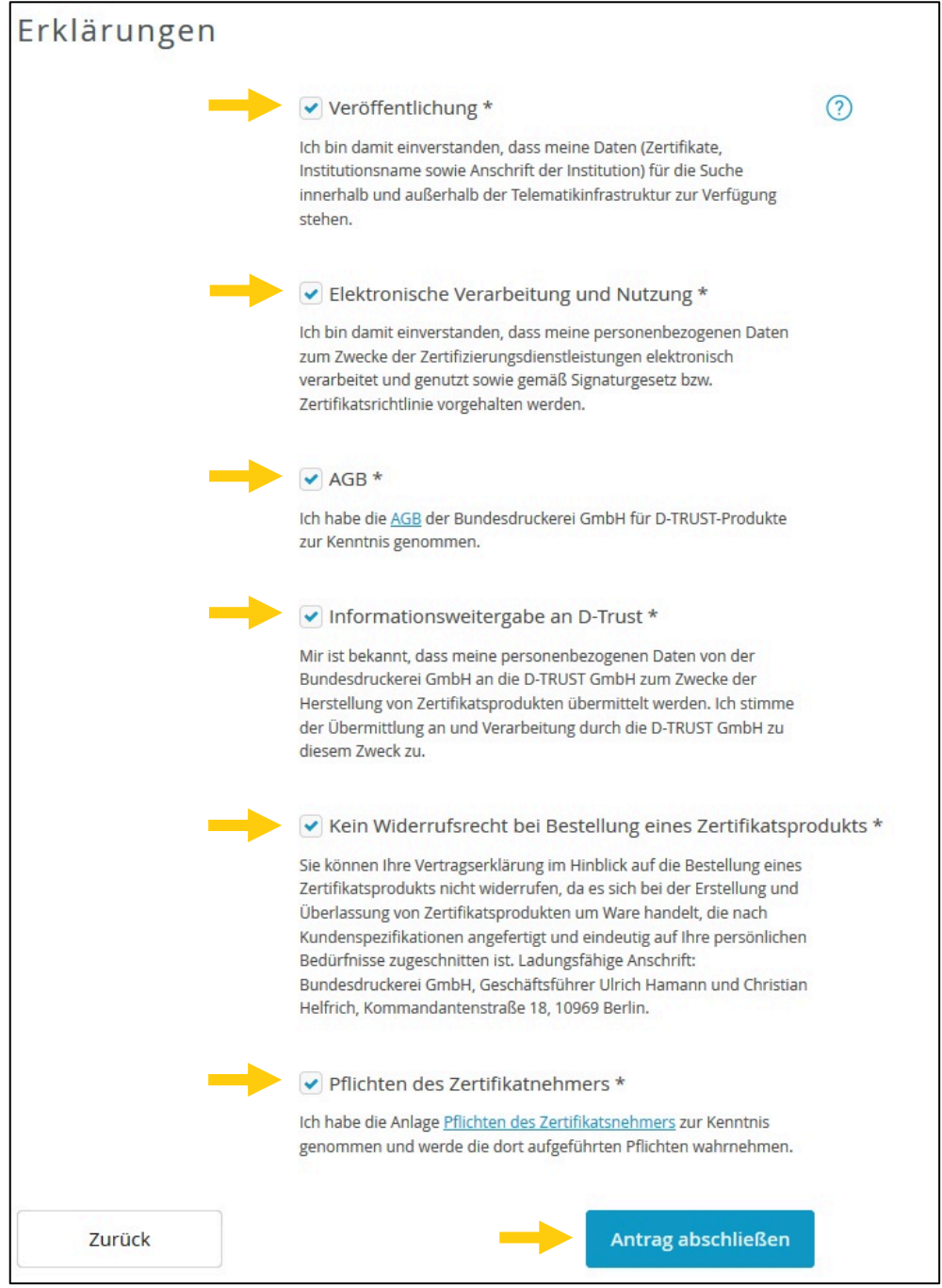

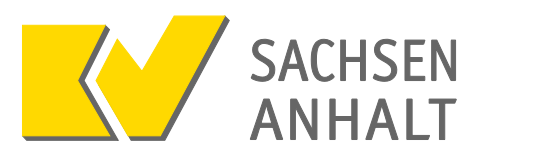

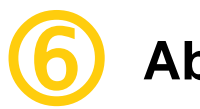

## Abschluss

Bitte betätigen Sie die Schaltfläche "Antrag ausdrucken" um die Antragsnummer und Ihr Servicepasswort zu sichern. Drucken Sie sich das Dokument unbedingt aus und bewahren es an sicherer Stelle auf. Sie benötigen diese Angaben, um sich später wieder anmelden zu können und um Ihren Praxisausweis freizuschalten.

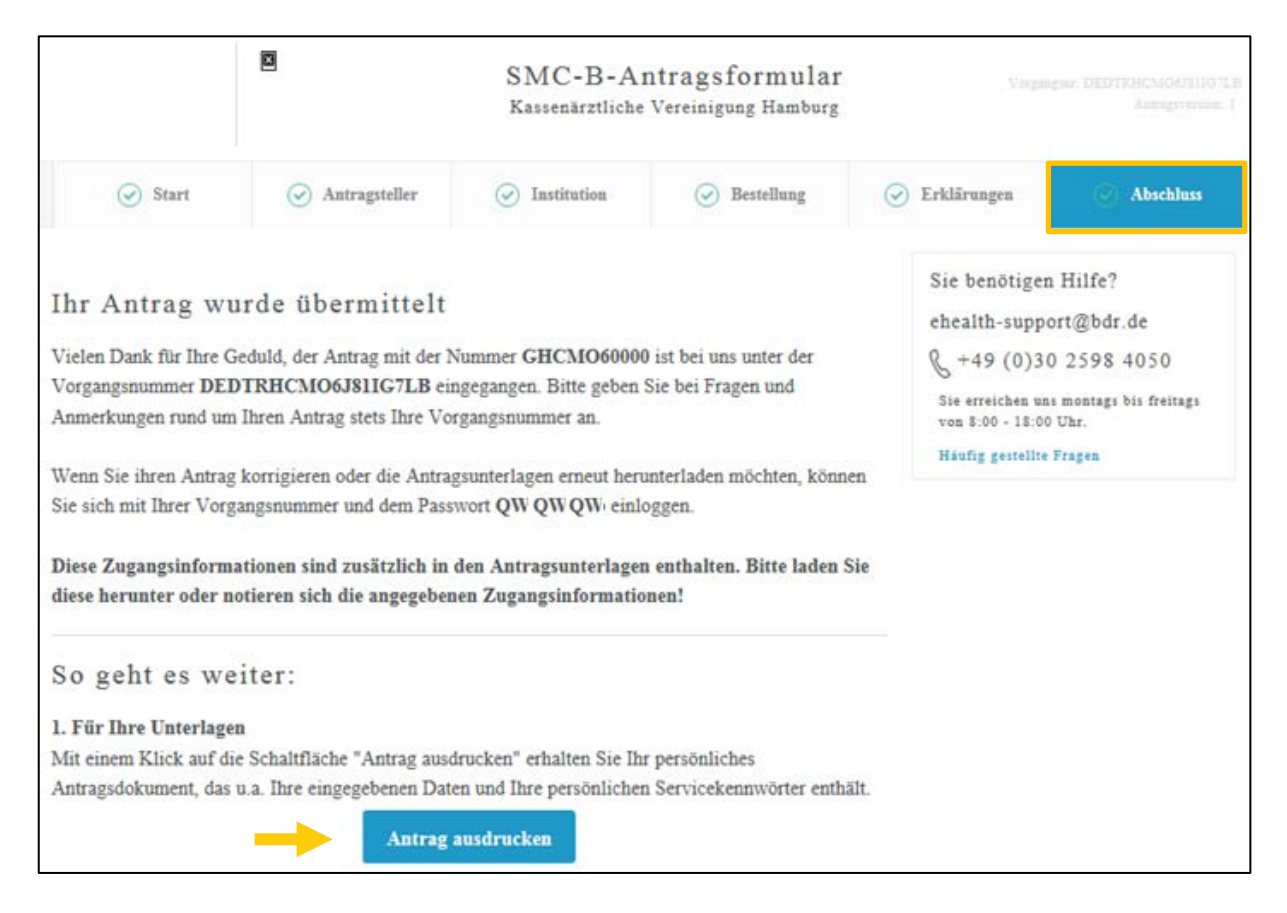

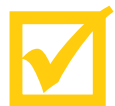

### Wie geht es weiter?

- Ihr Antrag wird zur Freigabe an Ihre zuständige Kassenärztliche Vereinigung weitergeleitet.
- Nach Freigabe durch die Kassenärztliche Vereinigung erfolgen durch die Bundesdruckerei GmbH die Produktion und die Zusendung des Praxisausweises per Einschreiben an Ihre gewählte Lieferadresse.
- Den PIN-Brief zum Praxisausweis erhalten Sie drei Tage später durch die Bundesdruckerei GmbH.
- Anschließend müssen Sie den Praxisausweis im Antragsportal der Bundesdruckerei GmbH aktivieren. Der Praxisausweis ist damit freigeschaltet und kann durch Sie oder Ihr Praxisteam genutzt werden.